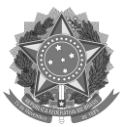

# MINISTÉRIO DA EDUCAÇÃO UNIVERSIDADE FEDERAL DE SANTA CATARINA CENTRO DE CIÊNCIAS FÍSICAS E MATEMÁTICAS PROGRAMA DE PÓS-GRADUAÇÃO EM FÍSICA

## PROCEDIMENTOS PARA EFETUAR A MATRÍCULA

Seguem abaixo os passos para efetuar sua matrícula nas disciplinas do PPGFSC/UFSC:

**Passo 1:** Entrar no site <u>http://www.capg.ufsc.br</u>; (há no site do programa um link de acesso a este site)

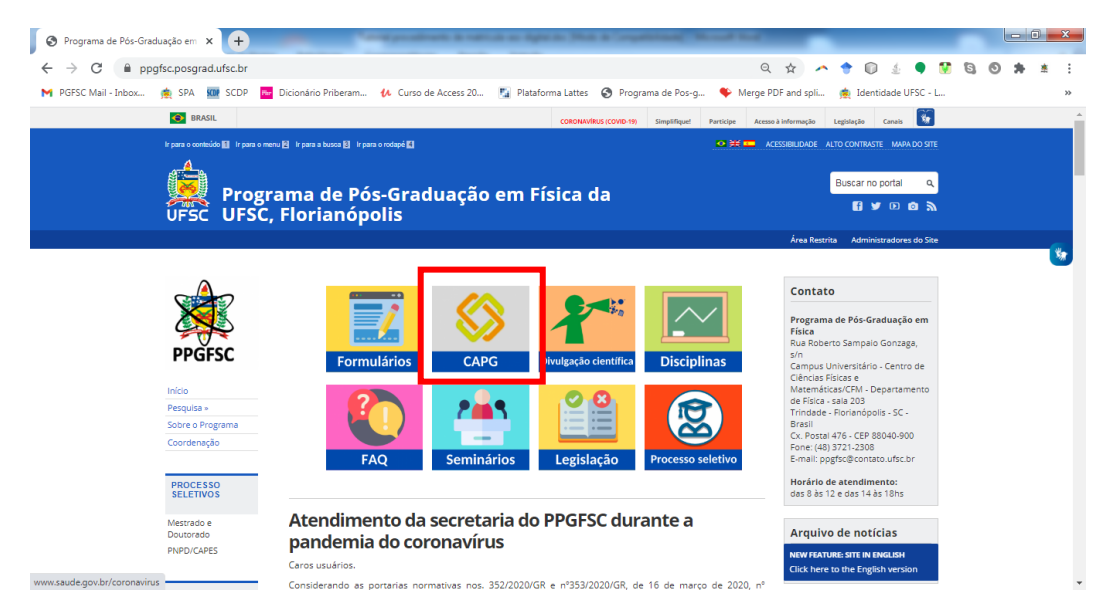

Passo 2: No campo "matrícula" e "senha", coloque as informações referentes ao seu número de matrícula e senha (Aos alunos ingressantes este número já foi enviado por e-mail, aos que já editaram o campo senha coloquem a senha cadastrada no CAPG): Caso não lembre-se da senha utilize a opção "Esqueci minha senha"

| Autenticação UFSC X                                                                                    | (marss) ()                                                                             |
|----------------------------------------------------------------------------------------------------|----------------------------------------------------------------------------------------|
| ← → C ▲ https://sistemas.ufsc.br/login?service=https%3A%2F%2Fcapg.sistemas.ufsc.br%2Fj_spring_cas_secu | rrity_check&userType=padrao&convertToUserType=alunoPosGraduacao&lockUserType=1 😭 🗄     |
| CAPG - Autenticação                                                                                    | A* Aumentar fonte A: Diminuir fonte O Alto contraste                                   |
| UNIVERSIDADE FEDERAL<br>DE SANTA CATARINA                                                              | Sistema de autenticação centralizada                                                   |
| veolenta agui + UF3C + CAPG + Autenticação                                                             | Acesso unificado<br>I IdUFSC, Matricula, E-mail, CPF, ou Passaporte<br>Senha<br>Entras |
| Facilidades de uso<br>Entre em vários sistemas UFSC se autenticando apenas uma vez:                    | <ul> <li>Dúvidas de acesso</li> <li>Sobre a centralização</li> </ul>                   |

Campus Universitário Reitor João David Ferreira Lima – Trindade – CEP: 88040-900. Florianópolis - SC Telefone: (48) 3721-2308. E-mail: <u>ppgfsc@contato.ufsc.br</u>. <u>http://www.ppgfsc.posgrad.ufsc.br/</u>

Passo 3: Após clique na aba "pedido de matrícula".

| Hielox -                                                                                                    | And have named in case of the local data in the                            |                          |
|----------------------------------------------------------------------------------------------------|----------------------------------------------------------------------------|--------------------------|
| Sistema de Controle Académico da Pós +                                                                        |                                                                            | P 🕇 🖸                    |
| Verseture de Exercite UNIVERSIDADE FEDERAL DE SANTA CATARINA De SANTA CATARINA De Santa Contarinadasia        | Destaques Governo Federal (L.) (Ataños años de UFSC                        | Pesquizar                |
| Saternia de Controle Academico<br>da Páo-Graduación<br>Págins Inicial Cadastro Documentos Pedido de Matrícula |                                                                            | André Luiz de Amorim   : |
|                                                                                                    |                                                                            | créd                     |
| ndré Luiz de Amorim                                                                                           |                                                                            |                          |
| or favor selecione no Menu o que deseja fazer                                                                 |                                                                            |                          |
|                                                                                                    | Sette-UFSC                                                                 |                          |
| © SeTIC - Superintendéncia d                                                                                  | le Governança Eletrónica e Tecnologia da Informação e Comunicação - v1.195 |                          |
|                                                                                                    |                                                                            |                          |
|                                                                                                    |                                                                            |                          |
|                                                                                                    |                                                                            |                          |
|                                                                                                    |                                                                            |                          |
|                                                                                                    |                                                                            |                          |
|                                                                                                    |                                                                            |                          |
|                                                                                                    |                                                                            |                          |
|                                                                                                    |                                                                            |                          |
|                                                                                                    |                                                                            |                          |
|                                                                                                    |                                                                            |                          |
|                                                                                                    |                                                                            |                          |

Passo 4: Selecione as disciplinas que deseja cursar e clique em "efetuar pedido".

Obs: Caso o aluno não deseje se matricular nas disciplinas oferecidas deve efetuar matrícula na disciplina ou "Tese" ou "Dissertação".

|                                                     | Controle Aca                                                     | idémico da Pós+                                                                                  |                                  |             |                   |                                                                 |                                           |             |
|-----------------------------------------------------|------------------------------------------------------------------|--------------------------------------------------------------------------------------------------|----------------------------------|-------------|-------------------|-----------------------------------------------------------------|-------------------------------------------|-------------|
| ) 🗌 ufs                                             | br https://c                                                     | apg.sistemas <b>ufsc.br</b> /modules/aluno/matricula/index.html                                  |                                  |             |                   | 🔍 😋 🛃 - Google                                                  | \$                                        | P 🟦         |
| Notesta .                                           | da Educação<br>UN<br>D<br>Si                                     | IVERSIDADE FEDERAL<br>DE SANTA CATARINA<br>Médicine de Pro-Graduação<br>de Pedrodeação           |                                  | Destaques   | Governo Federal 💌 | Atalhos sites da UFSC                                           | André Luiz de                             | Pesquis     |
| pina Inici                                          | d Cadast                                                         | tro Documentos Pedido de Matricula                                                               |                                  |             |                   |                                                                 |                                           |             |
| dido d<br>ino: /<br>ograma: F<br>vel: /<br>riodo: 2 | e Matricula<br>ndré Luiz de<br>rograma de P<br>lestrado<br>D12/1 | a<br>Anorfin<br>Gós Graduqio em Física                                                           |                                  |             |                   |                                                                 |                                           | cré         |
| tre as d                                            | sciplinas aba<br>Código                                          | ixo, escolha as que você deseja cursar<br>Nome da Disciplina                                     | Área de concentração             | Tipo        | Carga Horária     | Professor                                                       | Horários                                  | Eme         |
|                                                     | FSC3301005                                                       | TÓPICOS ESPECIAIS EM FÍSICA A - Tópicos interdisciplinares em Física                             | Comum a todas as áreas           | Optativa    | 60 H/A            | MARCUS EMMANUEL BENGHI PINTO<br>LUIS GUILHERME DE CARVALHO REGO | 5/1600-1800                               | 5           |
| 8                                                   | FSC3310000                                                       | MECÂNICA QUÂNTICA I                                                                              | Comum a todas as àreas da Física | Obrigatória | 90 H/A            | MARCUS EMMANUEL BENGHI PINTO                                    | 3/0800-1000<br>4/0800-1000<br>5/0800-1000 | )<br>)<br>) |
|                                                     | FSC3311000                                                       | MECÂNICA QUÂNTICA I                                                                              | Comum a todas as áreas da Física | Optativa    | 60 H/A            | SIDNEY DOS SANTOS AVANCINI                                      | 3/1400-1600<br>5/1400-1600                | 0           |
| Ð                                                   | FSC3320000                                                       | TEORIA ELETROMAGNÈTICA I                                                                         | Comum a todas as áreas           | Obrigatória | 90 H/A            | LUIS GUILHERME DE CARVALHO REGO                                 | 2/1400-1600<br>3/1000-1200<br>5/1000-1200 | 1           |
| 8                                                   | FSC3901000                                                       | SEMINÁRIOS                                                                                       | Comum a todas as áreas           | Obrigatória | 0 HIA             | Professor não Informado                                         | 6/0000-0000                               | 0 18        |
| 0                                                   | FSC3902000                                                       | ESTUDOS DIRIGIDOS                                                                                | Comum a todas as áreas           | Optativa    | 60 H/A            | Professor não Informado                                         | não cadastrad                             | do 🧃        |
| 10                                                  | FSC3903000                                                       | DISSERTAÇÃO                                                                                      | Comum a todas as áreas           | Dissertação | 0 H/A             | Professor Orientador                                            | não cadastrad                             | do 🗄        |
| $[\mathbf{Z}]$                                      | FSC410003                                                        | TÓPICOS ESPECIAIS EM FÍSICA D: Física para o Ensino Superior                                     | Comum a todas as áreas           | Optetiva    | 30 H/A            | MARCELO HENRIQUE ROMANO TRAGTENBERG                             | 6/1600-1800                               | 0           |
| 8                                                   | FSC410047                                                        | TÓPICOS ESPECIAIS EM FÍSICA C: Propriedades Elétricas, Magnéticas e Ópticas em Sistemas Pequenos | Comum a todas as áreas da Física | Optativa    | 60 H/A            | Nicoliis Garcia Garcia                                          | 2/1400-1600<br>3/1400-1600                | ) [B        |
| B                                                   | FSC410048                                                        | TÓPICOS ESPECIAIS EM PÍSICA E: Introdução à tecnologia de vácuo e técnicas espectroscópicas      | Comum a todas as áreas da Física | Optativa    | 60 H/A            | LUCIO SARTORI FARENZENA<br>MANOEL GUSTAVO PETRUCELLI HOMEM      | 3/1400-1800                               | 1           |
| 8                                                   | FSC410049                                                        | TÓPICOS ESPECIAIS EM FÍSICA F: Relatividade geral                                                | Comum a todas as áreas da Física | Básica      | 60 H/A            | CELSO DE CAMARGO BARROS JUNIOR                                  | 5/1000-1200                               | 3           |
|                                                     | lido                                                             |                                                                                                  |                                  |             |                   |                                                                 |                                           |             |

### **Observações:**

### 1 - Matrícula na disciplina ESTÁGIO DE DOCÊNCIA:

Lembramos que a disciplina estágio de docência não está disponível no rol de disciplinas quando o discente efetua seu pedido. Quem deseja se matricular nessa disciplina deve elaborar um plano de estágio de docência (<u>click aqui</u> e tenha acesso ao modelo) e entregá-lo à coordenadoria do programa para que seja efetuada a matrícula.

Antes de iniciar o preenchimento do plano de estágio de docência, solicitamos a leitura atenta da <u>Resolução Normativa nº 01/PPGFSC/2017</u> que dispõe sobre o funcionamento da disciplina Estágio de Docência no programa.

#### 2 - Matrícula na disciplina ESTUDOS DIRIGIDOS:

Lembramos que o discente deve selecionar a discplina e juntamente com seu pedido deve entregar um "plano de estudo dirigido" (<u>click aqui</u> e tenha acesso ao modelo).

**Passo 5:** Após o click no botão "Efetuar Pedido", você receberá uma mensagem de que seu pedido foi efetuado com sucesso. Click no botão "OK" para imprimir o comprovante de matrícula

| Firefox *                                                    |                                                                 |                                                                                           | Paralleland, Stevan Date & or        | And Personnel Name                     | - Carlotter - Carlotter - Carlotter - Carlotter - Carlotter - Carlotter - Carlotter - Carlotter - Carlotter - C |                                           |                                                                  | 100                                       |          |
|--------------------------------------------------------------|-----------------------------------------------------------------|-------------------------------------------------------------------------------------------|--------------------------------------|----------------------------------------|----------------------------------------------------------------------------------------------------|-------------------------------------------|------------------------------------------------------------------|-------------------------------------------|----------|
| Sistema de                                                   | Controle Aca                                                    | adémico da Pós+                                                                           | and and                              |                                        |                                                                                                    |                                           |                                                                  |                                           |          |
| •) 🗌 ufse                                                    | br https://c                                                    | apg.sistemas. <b>ufsc.br</b> /modules/aluno/matricula/index.ahtml                         |                                      |                                        |                                                                                                    |                                           | V C Google                                                       | م                                         | 1        |
| A Monthly A                                                  | UN DP S                                                         | VERSIDADE FEDERAL<br>DE SANTA CATARINA<br>Net Matteria de Més dirakatés<br>de Pés denselá | 2                                    |                                        |                                                                                                    | Governo Federal 😱                         |                                                                  | André Luiz de A                           | Perquiza |
| àgina Inici                                                  | Cadast                                                          | tro Documentos Pedido de Matricula                                                        |                                      |                                        |                                                                                                    |                                           |                                                                  |                                           |          |
| edido de<br>Iluno: A<br>Yrograma: P<br>Nvel: N<br>Ieriado: 2 | e Matricula<br>ndré Luiz de<br>rograma de P<br>estrado<br>012/1 | 0<br>Anorim<br>Uis Graduação em Fisica                                                    |                                      |                                        |                                                                                                    |                                           |                                                                  |                                           |          |
| ocë ja soli<br>C                                             | citou matricu<br>idigo                                          | ula nas seguintes disciplinas:<br>Nome da Disciplina                                      |                                      | Carga Horária                          | Tipo                                                                                                    |                                           | Professor                                                        | He                                        | orários  |
| SC3301005                                                    |                                                                 | TÓPICOS ESPECIAIS EM PÍSICA A - Tópicos Interdisciplinares em Písica                      | Sistema de Controle Académico da     | rico da Pós-Graduação                  |                                                                                                    | MARCUS EMMANUEL B<br>LUIS GUILHERME DE CA | BENGHI PWTO<br>CARVALHO REGO                                     |                                           | 600-1800 |
| rsc3311000                                                   |                                                                 | MECÂNICA GUÂNTICA 8                                                                       | V O seu pedido de matricula foi efer | tuado com sucesso. Selecione "Imprimir | 6                                                                                                    | SIDNEY DOS SANTOS                         | AVANCIN                                                          | 3/1-                                      | 400-1600 |
| SC410003                                                     |                                                                 | TÓPICOS ESPECIAIS EM FÍSICA O: Física para o Ensino Superior                              | Comprovante" para imprimir o seu con | nprovante do pedido                    |                                                                                                    | MARCELO HENRIQUE ROMANO TRAGTENBERG       |                                                                  | 6/18                                      | 600-1800 |
| Imprimir C                                                   | sciplinas aba                                                   | nico, escelha as que você deseja cunar                                                    |                                      | ok                                     | _                                                                                                    |                                           |                                                                  |                                           |          |
| Solicitar                                                    | Código                                                          | Nome de Disciplina                                                                        |                                      | Área de concentração                   | Tipo                                                                                                    | Carga Horária                             | Professor                                                        | Horácios                                  | Ement    |
| N.                                                           | FSC3301005                                                      | TÓPICOS ESPECIAIS EN FÍSICA A - Tópicos Interdisciplinares em Física                      | Com                                  | um a todas as áreas                    | Optativa                                                                                                    | 60 H/A                                    | MARCUS EMMANUEL BENGHI PINTO<br>LUIS GUILHERME DE CARVALINO REGO | 5/1600-1800                               |          |
| 11                                                           | FSC3310000                                                      | NECĂNICA OUÂNTICA I                                                                       | Com                                  | um a todas as àreas da Física          | Obrigatória                                                                                                    | 90 H/A                                    | MARCUS EMMANUEL BENGHI PNTO                                      | 3/0800-1000<br>4/0800-1000<br>5/0800-1000 |          |
| Ø                                                            | FSC3311000                                                      | MECÂNICA QUÂNTICA I                                                                       | Com                                  | um a todas as àreas da Física          | Optativa                                                                                                    | 60 H/A                                    | SIDNEY DOS SANTOS AVANICINI                                      | 3/1400-1600<br>5/1400-1600                |          |
| 13                                                           | F5C3320000                                                      | TEORIA ELETROMAGNÉTICA I                                                                  | Com                                  | um a todas as áreas                    | Obrigatória                                                                                                    | 90 H(A                                    | LUIS GUILHERME DE CARVALHO REGO                                  | 2/1400-1600<br>3/1000-1200<br>5/1000-1200 |          |
| 6                                                            | FSC3901000                                                      | SEMNÁROS                                                                                  | Com                                  | um a todas as áreas                    | Obrigatória                                                                                                    | 0 H/A                                     | Professor não Informado                                          | 6/0000-0000                               |          |
|                                                              | EPONDASAAA                                                      | ESTUDOS DRIGIDOS                                                                          | Com                                  | um a todar ar àrean                    | Ontativa                                                                                                    | 60 H/A.                                   | Professor não Informado                                          | não cadastrado                            | 5        |
|                                                              | 1003002000                                                      |                                                                                           |                                      |                                        |                                                                                                    |                                           |                                                                  |                                           |          |
| 13                                                           | FSC3903000                                                      | DISSERTAÇÃO                                                                               | Com                                  | im a todas as áreas                    | Dissertação                                                                                                    | 0 H/A                                     | Professor Orientator                                             | não cadastrado                            |          |

**Passo 6:** Click no botão "imprimir comprovante" e faça um arquivo PDF documento.

| etox •                                                                                                    |                                                                                                    |                                                                                                    |                                                                                                    |                                                                                                    |                                                                                                    |                                                                                                    | ų                                                                                                    |                                                                                                    |
|----------------------------------------------------------------------------------------------------|----------------------------------------------------------------------------------------------------|----------------------------------------------------------------------------------------------------|----------------------------------------------------------------------------------------------------|----------------------------------------------------------------------------------------------------|----------------------------------------------------------------------------------------------------|----------------------------------------------------------------------------------------------------|----------------------------------------------------------------------------------------------------|----------------------------------------------------------------------------------------------------|
| istema de                                                                                                    | e Controle Acc                                                                                                    | adémico da Pós +                                                                                                    | and an in sec.                                                                                                    |                                                                                                    |                                                                                                    |                                                                                                    |                                                                                                    |                                                                                                    |
| ) 🗌 ufsc.                                                                                                    | .br https://c                                                                                                    | apg.sistemas. <b>ufsc.br</b> /modules/aluno/matricula/index.ahtml                                                                                                    |                                                                                                    |                                                                                                    |                                                                                                    | 🗢 😋 🔣 - Google                                                                                                    | 4                                                                                                    | • 🔶 E                                                                                                 |
| gina Inicial                                                                                                    | si Cadas                                                                                                    | tro Documentos Pedido de Matricula                                                                                                    |                                                                                                    |                                                                                                    |                                                                                                    |                                                                                                    |                                                                                                    |                                                                                                    |
|                                                                                                    |                                                                                                    |                                                                                                    |                                                                                                    |                                                                                                    |                                                                                                    |                                                                                                    |                                                                                                    | crédito                                                                                               |
| dido de                                                                                                    | Matricul                                                                                                    |                                                                                                    |                                                                                                    |                                                                                                    |                                                                                                    |                                                                                                    |                                                                                                    |                                                                                                    |
| iluo ue                                                                                                    | e matricul                                                                                                    |                                                                                                    |                                                                                                    |                                                                                                    |                                                                                                    |                                                                                                    |                                                                                                    |                                                                                                    |
| no: Ar                                                                                                    | ndré Luiz de                                                                                                    | Amorim                                                                                                    |                                                                                                    |                                                                                                    |                                                                                                    |                                                                                                    |                                                                                                    |                                                                                                    |
| grama: Pr<br>ol: M                                                                                                    | rograma de F<br>Jestrado                                                                                                    | ós-Graduação em Física                                                                                                    |                                                                                                    |                                                                                                    |                                                                                                    |                                                                                                    |                                                                                                    |                                                                                                    |
| ríodo: 20                                                                                                    | 012/1                                                                                                    |                                                                                                    |                                                                                                    |                                                                                                    |                                                                                                    |                                                                                                    |                                                                                                    |                                                                                                    |
| në të solir                                                                                                    | citou matrice                                                                                                    | ila nas samiintas disciplinas:                                                                                                    |                                                                                                    |                                                                                                    |                                                                                                    |                                                                                                    |                                                                                                    |                                                                                                    |
| e ja sone                                                                                                    | create materies                                                                                                    | an no againtea anathrinan                                                                                                    |                                                                                                    |                                                                                                    |                                                                                                    |                                                                                                    |                                                                                                    |                                                                                                    |
| Có                                                                                                    | ódigo                                                                                                    | Nome da Disciplina                                                                                                    | Carga Horária                                                                                                    | Tipo                                                                                                    |                                                                                                    | Professor                                                                                                    | ,                                                                                                    | iorários                                                                                              |
| :3301005                                                                                                    |                                                                                                    | TÓPICOS ESPECIAIS EM FÍSICA A - Tópicos Interdisciplinares em Física                                                                                                    | 60 H/A                                                                                                    | Optativa                                                                                                    | LUIS GUILHERME DE CA                                                                                                    | NGHI PNTO<br>RVALHO REGO                                                                                                    | 5/                                                                                                    | 600-1800                                                                                              |
| 03311000                                                                                                    |                                                                                                    | MECÂNICA QUÂNTICA II                                                                                                    | 60 H/A                                                                                                    | Optativa                                                                                                    | SIDNEY DOS SANTOS A                                                                                                    | MANCINI                                                                                                    | 3/                                                                                                    | 400-1600                                                                                              |
|                                                                                                    |                                                                                                    | TÓPICOS ESPECIAIS EM FÍSICA D: Física para o Ensino Superior                                                                                                    | 30 H/A                                                                                                    | Optativa                                                                                                    | MARCELO HENRIQUE RI                                                                                                    | MANO TRAGTENBERG                                                                                                    | 6/                                                                                                    | 600-1800                                                                                              |
| orimir Co                                                                                                    | omprovante                                                                                                    | han evrilhe et our voir devrie runner                                                                                                    |                                                                                                    |                                                                                                    |                                                                                                    |                                                                                                    |                                                                                                    |                                                                                                    |
| C410003<br>oprimir Co<br>ntre as de                                                                                                    | omprovante<br>isciplinas abe                                                                                                    | has, escolha as que você deseja cursar<br>Nome de Rencisiona                                                                                                    | área de concentración                                                                                                    | Tine                                                                                                    | Carna Horária                                                                                                    | Professor                                                                                                    | Berlition                                                                                                    | Fmenta                                                                                                |
| irimir Co<br>tre as di<br>ficitar                                                                                                    | omprovante<br>isciplinas abe<br>Código                                                                                                    | None excolha as que você deseja cursar<br>None da Disciplina<br>Triborne Esternas de La Tribona bierdonchana an Fina                                                                                                    | Área de concentração<br>Comma todas as áreas                                                                                                    | Tipo                                                                                                    | Carga Horária                                                                                                    | Professor<br>MARCUS EMMANUEL BENGHI PNTO                                                                                                    | Horários<br>5/1500,1800                                                                                                    | Ementa                                                                                                |
| orimir Co<br>tre as di<br>viicitar                                                                                                    | omprovante<br>isciplinas abe<br>Código<br>FSC3301005                                                                                                    | Inso, excolhe et que você deseja cursar<br>Nome da Decipita<br>TÓRCOS ESPECIAS EM FISICA - Tépica Interdacipitante en Fisica                                                                                                    | Ârea de concentração<br>Conum a todas as áreas                                                                                                    | Tipo<br>Optativa                                                                                                    | Carga Horária<br>60 H/A                                                                                                    | Professor<br>MARCUS EMAANEE, ERICON PATO<br>LUIS OULHIERNE EE CARVIAL-IO REDO                                                                                                    | Morários<br>5/1600-1800                                                                                                    | Ementa                                                                                                |
| rimir Co<br>re as di<br>ficitar                                                                                                    | omprovante<br>isciplinas abe<br>Código<br>FSC3301005<br>FSC3310000                                                                                                    | kro, excolha as que você deseja curvar<br>Nome da Disciplina<br>TÓRICOS ESFECHIS EM FISICA A - Tópicos Interdisciplinares em Física<br>TECÁRICA OLIÁNTCA I                                                                                                    | Área de concentração<br>Comun a todas as áreas<br>Comun a todas as áreas da Fáica                                                                                                    | Optativa<br>Obrigatória                                                                                                    | Carga Horária<br>60 H/A<br>90 H/A                                                                                                    | Professor<br>MARCID STMANUEL REVIXIE INTO<br>LINE OLIVERTIE OF CANALUS REDO<br>MARCID STMANUEL REVIXIE INTO                                                                                                    | Horários<br>5/1600-1800<br>3/0800-1000<br>5/0800-1000<br>5/0800-1000                                                                                                    | Ementa                                                                                                |
| 410003<br>erimir Co<br>tre as di<br>licitar                                                                                                    | omprovante<br>isciplinas abe<br>Código<br>FSC3310000<br>FSC3310000                                                                                                    | Inor, escolha as que você deseja cursar<br>Nome da Dacipilma<br>TOPICOS ESIFICIAS EM FÍSICA A - Tópicos Interdecipilares en Física<br>vecívica quívarra 1<br>Vecívica quívarra 1                                                                                                    | Área de concentração<br>Comun a todas as áreas<br>Comun a todas as áreas da Fásica                                                                                                    | Tipo<br>Optativa<br>Obrigatória                                                                                                    | Carga Horária<br>60 H/A<br>90 H/A                                                                                                    | Professor<br>MARCIS SMALANZE, BUSICIP INTO<br>LUS GULHERME DE CARVILA-IO REDO<br>MARCIS SEMIAANUEL BENGH PRITO<br>DESCO DE ANTONIO                                                                                                    | Monários<br>5/1600-1800<br>340805-1000<br>4/0805-1000<br>5/0805-1000<br>3/1400-1600                                                                                                    | Ementa                                                                                                |
| primir Co<br>tre as di<br>plicitar                                                                                                    | omprovante<br>isciplinas abe<br>FSC3301005<br>FSC3310000<br>FSC3311000                                                                                                    | Itos, excolhe el que você deseja cursar<br>Nome da Disciplina<br>TORCOS ESPECIAS EM FISICA - Tópicos Interdesplares en Fisica<br>INECÁRICA DUÁNTCA I<br>INECÁRICA DUÁNTCA I                                                                                                    | Área de concentração<br>Conum a todas as áreas<br>Conum a todas as áreas da Física<br>Conum a todas as áreas da Física                                                                                                    | Tipo<br>Optativa<br>Obrigatória<br>Optativa                                                                                                    | Carga Horária<br>60 H/A<br>90 H/A<br>60 H/A                                                                                                    | Professor<br>subjects Semanale: Editor Info<br>Los Guichelme de Caronauto Redo<br>MARCIS SEMANEL RENDE PRITO<br>SCHEV DOS SANTOS ANNICH                                                                                                    | Honiarion           5/1600-1600         3/000-1000         4/000-1000         5/000-1000         5/000-1000         5/000-1000         5/1400-1000         5/1400-1000         5/1400-1000         5/1400-1000         5/1400-1000         5/1400-1000         5/1400-1000         5/1400-1000         5/1400-1000         5/1400-1000         5/1400-1000         5/1400-1000         5/1400-1000         5/1400-1000         5/1400-1000         5/1400-1000         5/1400-1000         5/1400-1000         5/1400-1000         5/1400-1000         5/1400-1000         5/1400-1000         5/1400-1000         5/1400-1000         5/1400-1000         5/1400-1000         5/1400-1000         5/1400-1000         5/1400-1000         5/1400-1000         5/1400-1000         5/1400-1000         5/1400-1000         5/1400-1000         5/1400-1000         5/1400-1000         5/1400-1000         5/1400-1000         5/1400-1000         5/1400-1000         5/1400-1000         5/1400-1000         5/1400-1000         5/1400-1000         5/1400-1000         5/1400-1000         5/1400-1000         5/1400-1000         5/1400-1000         5/1400-1000         5/1400-1000         5/1400-1000         5/1400-1000         5/1400-1000         5/1400-1000         5/1400-1000         5/1400-1000         5/1400-1000         5/1400-1000         5/1400-1000         5/1400-1000         5/1400-1000         5/1400-100 | Ementa<br>Mi                                                                                          |
| 410003<br>erimir Co<br>tre as dit<br>ficitar                                                                                                    | omprovante<br>isciplinas abe<br>FSC3301005<br>FSC3310000<br>FSC3310000<br>FSC3320000                                                                                                    | Izor, escolha es que você deseja curvar<br>Nome da Disciplina<br>TÓRCOS ESPECAS EN FISICA - Tripicos Interdisciplinares en Fisica<br>NECÚRICA GUÁRTICA I<br>SECÚRICA GUÁRTICA I<br>TOGRA LELTROBARDIETICA I                                                                                                    | Area de concentração<br>Comun a todas as áreas<br>Comun a todas as áreas de Fáica<br>Comun a todas as áreas de Fáica<br>Comun a todas as áreas                                                                                                    | Tipo<br>Optativa<br>Obrigatória<br>Optativa<br>Obrigatória                                                                                                    | Carga Horària<br>60 H/A<br>90 H/A<br>90 H/A<br>90 H/A                                                                                                    | Professor<br>MARCUS SIMANUE, BENJOH PRTO<br>LURI GUMURRIM BE CANALHO REGO<br>MARCUS SIMANUEL BENJOH PRTO<br>SERIEY DOS SANTOS AUMACHI<br>LURI GUKURRIME DE CARVALHO REGO                                                                                                    | Hereinform           5/1608-1800         3/8808-1000         4/8808-1000         5/8808-1000         5/8808-1000         5/8808-1000         5/8808-1000         5/8808-1000         5/8808-1000         5/8808-1000         5/8808-1000         5/8808-1000         5/8808-1000         5/8808-1000         5/8808-1000         5/8808-1000         5/8808-1000         5/8808-1000         5/8808-1000         5/8808-1000         5/8808-1000         5/8808-1000         5/8808-1000         5/8808-1000         5/8808-1000         5/8808-1000         5/8808-1000         5/8808-1000         5/8808-1000         5/8808-1000         5/8808-1000         5/8808-1000         5/8808-1000         5/8808-1000         5/8808-1000         5/8808-1000         5/8808-1000         5/8808-1000         5/8808-1000         5/8808-1000         5/8808-1000         5/8808-1000         5/8808-1000         5/8808-1000         5/8808-1000         5/8808-1000         5/8808-1000         5/8808-1000         5/8808-1000         5/8808-1000         5/8808-1000         5/8808-1000         5/8808-1000         5/8808-1000         5/8808-1000         5/8808-1000         5/8808-1000         5/8808-1000         5/8808-1000         5/8808-1000         5/8808-1000         5/8808-1000         5/8808-1000         5/8808-1000         5/8808-1000         5/8808-1000         5/8808-1000         5/8808-1000         5/88 | Ementa<br>Mi<br>Mi                                                                                    |
| arimir Co<br>arimir Co<br>arimir | omprovante<br>isciplinas abe<br>FSC3301005<br>FSC3310000<br>FSC3310000<br>FSC3320000<br>FSC3320000                                                                                                    | Ixo, excolha as que você deseja curvae<br>Nome da Disciplina<br>TOPICOS ESPECIAS EM FISICA A TÓpicos Interdaciplinares em Física<br>secCAINCA QUARTCA I<br>secCAINCA QUARTCA I<br>TORIA LEITROMANIÉTICA I<br>SERMARIOS                                                                                                    | Area de concentração<br>Comuna tobia sa áreas<br>Comuna tobia sa áreas da Fácia<br>Comuna tobia sa áreas da Fácia<br>Comuna tobia sa áreas                                                                                                    | Tipo<br>Optativa<br>Obrigatória<br>Optativa<br>Obrigatória                                                                                                    | Carga Horària<br>60 H/A<br>90 H/A<br>60 H/A<br>90 H/A<br>90 H/A                                                                                                    | Professor<br>MARQUS SUMANUEL EXINOIPI HATO<br>LING OULIERING CONVENIES DO<br>MARQUS SUMANUEL EXINOIPI HATO<br>SENEY DOS SANTOS ANANCHI<br>LING OULIERINE DE CARVILLIO REDO<br>PUESSAN dia bintemado                                                                                                    | Herikiton           5/1600-1600         3/0808-1000         4/0808-1000         5/0808-1000         5/0808-1000         5/0808-1000         5/0808-1000         5/0808-1000         5/0808-1000         5/0808-1000         5/0808-1000         5/0808-1000         5/0808-1000         5/0808-1000         5/0808-1000         5/0808-1000         5/0808-1000         5/0808-1000         5/0808-1000         5/0808-1000         5/0808-1000         5/0808-1000         5/0808-1000         5/0808-1000         5/0808-1000         5/0808-1000         5/0808-1000         5/0808-1000         5/0808-1000         5/0808-1000         5/0808-1000         5/0808-1000         5/0808-1000         5/0808-1000         5/0808-1000         5/0808-1000         5/0808-1000         5/0808-1000         5/0808-1000         5/0808-1000         5/0808-1000         5/0808-1000         5/0808-1000         5/0808-1000         5/0808-1000         5/0808-1000         5/0808-1000         5/0808-1000         5/0808-1000         5/0808-1000         5/0808-1000         5/0808-1000         5/0808-1000         5/0808-1000         5/0808-1000         5/0808-1000         5/0808-1000         5/0808-1000         5/0808-1000         5/0808-1000         5/0808-1000         5/0808-1000         5/0808-1000         5/0808-1000         5/0808-1000         5/0808-1000         5/0808-1000         5/0808-1000         5/080 | Ementa                                                                                                |
| stooos<br>reas di<br>licitar                                                                                                    | Código           FSC331000           FSC331000           FSC331000           FSC331000           FSC331000           FSC331000           FSC331000           FSC331000           FSC331000                                                                                                    | Intor, excothe at que você deseja cursar<br>Nome da Disciplina<br>TORCOS ESPECIAS EM FISICA - Tópicos Interdesplares en Fisica<br>INCARCA QUANTCA I<br>INCORA LULTROMANÊTCA I<br>SERIALACIS<br>ESTIVOS ESPECIOS                                                                                                    | Área de concentração<br>Comun tobas a áreas<br>Comun tobas a áreas de Filica<br>Comun tobas a áreas de Filica<br>Comun tobas a áreas<br>Comun tobas a áreas                                                                                                    | Tipo           Optativa           Obrigatória           Optativa           Obrigatória           Obrigatória           Obrigatória                                                                                                    | Carga Horària<br>60 H/A<br>90 H/A<br>90 H/A<br>90 H/A<br>90 H/A<br>0 H/A<br>0 H/A                                                                                                    | Professor           MARCUS DIMANNEL BERDER PROTO           LISS GULHERNE EE CARNALIO REDO           SIDIE'DOS SIMIANEL ERIDIE PROTO           SIDIE'DOS SIMIANEL ERIDIE PROTO           SIDIE'DOS SIMIANEL ERIDIE PROTO           MARCUS SIMIANEL ERIDIE PROTO           SIDIE'DOS SIMIANEL ERIDIE PROTO           MARCUS SIMIANEL ERIDIE PROTO           MARCUS SIMIANEL ERIDIE PROTO           MARCUS SIMIANEL ERIDIE PROTO           MARCUS SIMIANEL ERIDIE PROTO           MARCUS SIMIANEL ERIDIE PROTO           MARCUS SIMIANEL ERIDE DE CARNALIO REDO           Martemato           Profesarado Internado           Martemato | Horikrice           \$7/160-1800         3/989-1000         3/989-1000         5/989-1000         5/989-1000         5/989-1000         5/989-1000         5/989-1000         5/989-1000         5/989-1000         5/989-1000         5/989-1000         5/989-1000         5/989-1000         5/989-1000         5/989-1000         5/989-1000         5/989-1000         5/989-1000         5/989-1000         5/989-1000         5/989-1000         5/989-1000         5/989-1000         5/989-1000         5/989-1000         5/989-1000         5/989-1000         5/989-1000         5/989-1000         5/989-1000         5/989-1000         5/989-1000         5/989-1000         5/989-1000         5/989-1000         5/989-1000         5/989-1000         5/989-1000         5/989-1000         5/989-1000         5/989-1000         5/989-1000         5/989-1000         5/989-1000         5/989-1000         5/989-1000         5/989-1000         5/989-1000         5/989-1000         5/989-1000         5/989-1000         5/989-1000         5/989-1000         5/989-1000         5/989-1000         5/989-1000         5/989-1000         5/989-1000         5/989-1000         5/989-1000         5/989-1000         5/989-1000         5/989-1000         5/989-1000         5/989-1000         5/989-1000         5/989-1000         5/989-1000         5/989-1000         5/989-1000                        | Ementa<br>M<br>M<br>M<br>M<br>M<br>M<br>M<br>M                                                        |
| erionia Constraint Constraint Con                                                                                                    | Código<br>FSC3301005<br>FSC3301005<br>FSC3311000<br>FSC3311000<br>FSC3320000<br>FSC3902000<br>FSC3902000<br>FSC3902000                                                                                                    | Iton, escolha es que você deseja cursar<br>Nome da Decipina<br>TÓRCOS ESPECIAS EN FÍSICA - Tópicas herefacipitares en Física<br>NECÚRICA QUÁNTCA I<br>NECÚRICA QUÁNTCA I<br>TORIA LELTROMARIÉTICA I<br>SUMÁRICOS<br>ESTUDOS ORIGODS<br>DESERVAÇÃO                                                                                                    | Area de concentração<br>Comun a todas as áreas<br>Comun a todas as áreas de Fálca<br>Comun a todas as áreas<br>Comuna todas as áreas<br>Comuna todas as áreas                                                                                                    | Tipo<br>Optativa<br>Obrigatória<br>Obrigatória<br>Obrigatória<br>Obrigatória<br>Optativa<br>Dissertação                                                                                                    | Carga Honária<br>60 H/A<br>90 H/A<br>90 H/A<br>90 H/A<br>90 H/A<br>0 H/A<br>0 H/A                                                                                                    | Professor MARCIS EXEMUTE REFORM PRITO LUIS GOLLINERRE DE CARUNAL DI REDO KARCIS EXEMANEE RE CARUNAL DI REDO SEREY COS SANTOS AUMACIM LUIS GOLLINERRE DE CARUNAL DI REDO Professor das fotomado Professor das fotomado                                                                                                    | Horizion           5/160-180           30805-1000           5/0805-1000           5/1405-1000           5/1405-1000           5/1405-1000           5/1405-1000           5/1405-1000           6/0000-1000           6/0000-0000           não catastrat                                                                                                    | Ementa<br>1911                                                                                        |
| 410003<br>arimir Co<br>arimir Co<br>ari                                                                                                    | Código<br>FSC3301005<br>FSC3310000<br>FSC3310000<br>FSC3310000<br>FSC3320000<br>FSC3902000<br>FSC3902000<br>FSC3902000<br>FSC3902000<br>FSC3902000<br>FSC3902000<br>FSC3902000                                                                                                    | kro, excolha as que você deseja curvar<br>Nome da Dacipitma<br>TÓPICOS ESPECIAS EM FÍSCA A - Tópicos Interdisipitante em Física<br>tepCánca qu'AnttCa I<br>tepCánca qu'AnttCa I<br>tepCánca Qu'AnttCa I<br>tepCánca Qu'AnttCa I<br>tepCánc                 | Área de concentração<br>Cotura a toba sa áreas<br>Cotura a toba sa áreas da Fáica<br>Cotura a toba sa áreas da Fáica<br>Cotura a toba sa áreas<br>Contura a toba sa áreas<br>Comuna a toba sa áreas<br>Comuna a toba sa áreas                                                                                                    | Tipo<br>Optotva<br>Osrigatória<br>Osrigatória<br>Osteriyatória<br>Osteriyatória<br>Osteriyatória                                                                                                    | Сагда Horária<br>60 H/A<br>90 H/A<br>60 H/A<br>60 H/A<br>60 H/A<br>60 H/A<br>30 H/A                                                                                                    | Professor MARCID EXEMUNE DEVICE INTO MARCID EXEMANDE DEDO MARCID EXEMANDE DEDO MARCID EXEMANDE DEDO MARCID EXEMANDE DEVICENT SONEY DOS SANTOS ANIANCHI LINS OLULIERNE DE CARVILLIO REDO Professor Ad Intimado Professor devicedadr Marcancid exemandor Professor Devicedadr                                                                                                    | Heritrica           51903-1000         4,0000-1000         4,0000-1000         4,0000-1000         5,1400-1000         5,1400-1000         5,1400-1000         5,1400-1000         5,1400-1000         5,1400-1000         5,1400-1000         5,1400-1000         5,1400-1000         5,1400-1000         5,1400-1000         5,1400-1000         5,1400-1000         5,1400-1000         5,1400-1000         5,1400-1000         5,1400-1000         5,1400-1000         5,1400-1000         5,1400-1000         5,1400-1000         5,1400-1000         5,1400-1000         5,1400-1000         5,1400-1000         5,1400-1000         5,1400-1000         5,1400-1000         5,1400-1000         5,1400-1000         5,1400-1000         5,1400-1000         5,1400-1000         5,1400-1000         5,1400-1000         5,1400-1000         5,1400-1000         5,1400-1000         5,1400-1000         5,1400-1000         5,1400-1000         5,1400-1000         5,1400-1000         5,1400-1000         5,1400-1000         5,1400-1000         5,1400-1000         5,1400-1000         5,1400-1000         5,1400-1000         5,1400-1000         5,1400-1000         5,1400-1000         5,1400-1000         5,1400-1000         5,1400-1000         5,1400-1000         5,1400-1000         5,1400-1000         5,1400-1000         5,1400-1000         5,1400-1000         5,1400-1000         5,14000-1000         5,140 | Ementa<br>M<br>M<br>M<br>M<br>M<br>M<br>M<br>M<br>M<br>M<br>M<br>M<br>M                               |
| erimir Co<br>rreas di<br>Gicitar                                                                                                    | Código<br>FSC3301005<br>FSC3310000<br>FSC3310000<br>FSC3310000<br>FSC3320000<br>FSC3901000<br>FSC3901000<br>FSC3901000<br>FSC3901000<br>FSC3901000<br>FSC3901000<br>FSC3901000<br>FSC3901000                                                                                                    | Inter, excothe et que você deseja cursar<br>Nome da Desiptina<br>TORCOS ESPECIAS EM FISICA - Tópicos Interdesplares en Fisica<br>INCOR ESPECIAS EM FISICA - Tópicos Interdesplares en Fisica<br>INCOR ELETROMONIFICA I<br>INCORE LETROMONIFICA I<br>SISTIMAROS<br>ESTIVOS ESPECIAS EM FISICA O. Fisica para o Entero Superior<br>TÓPICOS ESPECIAS EM FISICA O. Fisica para o Entero Superior<br>TÓPICOS ESPECIAS EM FISICA C. Propresidade Etimicas, Ilgaréticas e Ósticas en Externa Projentos                                                                                                    | Área de concentração<br>Comun tobas as áreas<br>Comun tobas as áreas da Fisica<br>Comun tobas as áreas da Fisica<br>Comun tobas as áreas<br>Comun tobas as áreas<br>Comun tobas as áreas<br>Comun tobas as áreas<br>Comun tobas as áreas                                                                                                    | Coptativa<br>Optativa<br>Optativa<br>Optativa<br>Optativa<br>Optativa<br>Optativa<br>Optativa<br>Optativa<br>Optativa                                                                                                    | Carge Horária           60 H/A         90 H/A           80 H/A         90 H/A           90 H/A         90 H/A           90 H/A         90 H/A           90 H/A         90 H/A           90 H/A         90 H/A                                                                | Protessor<br>turs outwerne texponymon<br>uns outwerne texponymon<br>soner yoos samos awarcen<br>uns outwerne texponymon<br>soner yoos samos awarcen<br>uns outwerne texponymon<br>Protessor also htmaso<br>Protessor onestaar<br>succtu etymole Rouwon Tavottweren<br>solas dava ama                                                                                                    | Horárice<br>5/160-180/<br>4/000-100<br>4/000-100<br>5/140-100<br>2/140-100<br>2/140-100<br>2/140-100<br>4/100-100<br>4/100-100<br>4/100-100<br>4/100-100<br>4/100-100<br>4/100-100<br>2/140-100<br>2/140-100<br>2/140-100<br>2/140-100                                                                                                    | Ementa<br>M<br>M<br>M<br>M<br>M<br>M<br>M<br>M<br>M<br>M<br>M<br>M                                    |
| 410003<br>Arimir Co<br>Arreas di<br>Aricitar<br>V<br>V<br>V<br>V<br>V<br>V<br>V                                                                                                    | Código           FSC3301005           FSC3311000           FSC3311000           FSC331000           FSC330000           FSC330000           FSC330000           FSC330000           FSC330000           FSC300000           FSC300000           FSC410047           FSC410048 | Ixo, excolha er que você deseja cursar<br>Norre de Decipina<br>TÓPICOS ELIFICIAS EN FÍSICA - Tápicas Intrélacipitares en Física<br>NECĂICA QUÁNTCA I<br>NECĂICA QUÁNTCA I<br>TORIA LELTROMANDÊTICA I<br>SUMÁNDOS<br>ESTILODOS ORADOS<br>ESTILODOS DESECUAS EN FÍSICA D. Físicas guerser<br>TÓPICOS ESERCIAS EN FÍSICA D. Fisicas guerses Exemo Superior<br>TÓPICOS ESERCIAS EN FÍSICA C. Proprededes Entons Units espectoracipicas                                                                                                    | Area de concentração<br>Comun a totas as áreas<br>Comun a totas as áreas de Táica<br>Comun a totas as áreas de Táica<br>Comun a totas as áreas<br>Comun a totas as áreas<br>Comun a totas as áreas<br>Comun a totas as áreas<br>Comun a totas as áreas de Táica                                                                                        | Coperior Coperior Cop | Cargo Horánia           60 H/A         60 H/A           60 H/A         60 H/A           60 H/A         60 H/A           61 H/A         60 H/A           61 H/A         60 H/A           61 H/A         60 H/A           61 H/A         60 H/A                                | Professor MARCIS EXEMULE BENDER HATO MARCIS EXEMANDEL BENDER HATO MARCIS EXEMANDEL BENDER HATO SENEY COS SANTOS ANIANCH UIS GULHEBME DE CAPINAL-NO RESO Partesaro Tonestar Antesaro Tonestar MARCIO, CHENDEL E DOMINO TRAOTENERSO UISIS GENSO GULHEBUE DE CARINO, REMOLTE DOMINO TRAOTENERSO UISIS GENSO GULHEBUE DE CARINO, REMOLTENENS                                                                                                    | Merilino           5/160-100         3/000-100           4/000-100         5/160-100           5/140-100         5/160-100           5/140-100         5/160-100           5/140-100         5/160-100           6/000-000         6/000-000           6/000-000         6/000-000           6/000-000         6/000-000           6/000-000         6/000-000           6/000-000         6/000-000           7/140-100         3/1400-100           3/1400-100         3/1400-100                                                                                                    | Ementa<br>()<br>()<br>()<br>()<br>()<br>()<br>()<br>()<br>()<br>()                                    |
| 410003 arimir Co arimir Co                                                                                                    | Código           FSC3301005           FSC3311000           FSC3311000           FSC3311000           FSC331000           FSC330000           FSC330000           FSC330000           FSC330000           FSC330000           FSC3801000           FSC3801000           FSC3802000           FSC41003           FSC410048           FSC410049                                                                                                    | Into, excolha as que você deseja curvar<br>Nome da Disciplina<br>TÓPICOS ESIFICIAS EM FIGEA A - Tópicos Interdisciplinares em Fisica<br>INECÁRCA QUÁNTCA 1<br>INECÁRCA QUÁNTCA 1<br>INECÁRCA QUÁNTCA 1<br>INECÁRCA QUÁNTCA 1<br>INECÁRCA QUÁNTCA 1<br>INECÁRCA QUÁNTCA 1<br>INECÁRCA QUÁNTCA 1<br>INECÁRCA QUÁNTCA 1<br>INECÁRCA QUÁNTCA 1<br>INECARCA QUÁNTCA 1<br>INECARCA QUÁNTCA | Area de concentração<br>Comun a tobas as áreas<br>Comun a tobas as áreas de Tâica<br>Comun a tobas as áreas de Tâica<br>Comun a tobas as áreas<br>Comun a tobas as áreas<br>Comun a tobas as áreas<br>Comun a tobas as áreas<br>Comun a tobas as áreas<br>Comun a tobas as áreas<br>Comun a tobas as áreas de Tâica<br>Comun a tobas as áreas de Tâica | Tipo<br>Optotiva<br>Obrigatória<br>Obrigatória<br>Obrigatória<br>Obrigatória<br>Obrigatória<br>Optotiva<br>Optotiva<br>Optotiva<br>Optotiva                                                                                                    | Cargo Norlana           60 H/A           60 H/A           60 H/A           60 H/A           60 H/A           60 H/A           60 H/A           60 H/A           60 H/A           60 H/A           60 H/A           60 H/A           60 H/A           60 H/A           60 H/A | Professor MARCID ERMANDEL ERMON PRITO MARCID SUMMAREL ERMON PRITO SERVEY DOS SANTOS AUMACEM SERVEY DOS SANTOS AUMACEM LINE GULHERNE DE CARVALHO REDO Partesar risko Intrimado Partesar do Intrimado Partesar do Intrimado NARCELLO ERVIROLE ROMANO TRACTENEENO Naciós Gurana Gurana LINE GULHERNE PERCENANO REMOLER OMANO TRACTENEENO NACIÓS DISTAVO RETRUCELLAMENTEM COLO SANTOS REMOLEXANO                                                                                                    | Horizon           5/1000-000         30000-000         5000-000         5000-000         5000-000         5100-000         5100-000         5100-000         5100-000         5100-000         5100-000         5100-000         5100-000         5100-000         5100-000         5100-000         5100-000         5100-000         5100-000         5100-000         5100-000         5100-000         5100-000         5100-000         5100-000         5100-000         5100-000         5100-000         5100-000         5100-000         5100-000         5100-000         5100-000         5100-000         5100-000         5100-000         5100-000         5100-000         5100-000         5100-000         5100-000         5100-000         5100-000         5100-000         5100-000         5100-000         5100-000         5100-000         5100-000         5100-000         5100-000         5100-000         5100-000         5100-000         5100-000         5100-000         5100-000         5100-000         5100-000         5100-000         5100-000         5100-000         5100-000         5100-000         5100-000         5100-000         5100-000         5100-000         5100-000         5100-000         5100-000         5100-000         5100-000         5100-000         5100-000         5100-000                                                                                  | Ementa<br>M<br>M<br>M<br>M<br>M<br>M<br>M<br>M<br>M<br>M<br>M<br>M<br>M<br>M<br>M<br>M<br>M<br>M<br>M |

**Passo 7:** Após gerar o arquivo PDF do **"comprovante de pedido de matrícula"**, encaminhe para colher a assinatura digital do seu orientador, por intermédio do site <u>assina.ufsc</u>. Após assinado, encaminhe para o e-mail da **ppgfsc@contato.ufsc.br**.

Caso não tenha orientador ou esteja ingressando neste semestre apenas encaminhe seu pedido de matrícula à Coordenadoria.

Caso o procedimento de matrícula on-line apresente algum problema, solicitamos que o discente entre em contato com a coordenadoria do Programa através do e-mail: ppgfsc@contato.ufsc.br.